# PropertylQ

## Information Certificates – Tasmania

## TABLE OF CONTENTS

| Intr | oduction                              | 0 |
|------|---------------------------------------|---|
|      | Information certificate template      | 0 |
|      | Generating an information certificate | 0 |
|      | Editing the document                  | 3 |

### INTRODUCTION

An information certificate is a legal document that discloses specified information about a lot. Usually is required to provide information about a lot when it is being sold.

As these documents have different titles, depending on what State or Territory they are in, PropertyIQ uses the name information certificates across all States.

In Tasmania , the information certificate is called a Section 83 certificate.

You can generate information certificates from a lot owner's card.

#### INFORMATION CERTIFICATE TEMPLATE

Before generating information certificates, you should ensure the standard merge template is configured for your company. For full details about templates, see the manual "Templates"

| PropertyIQ Strata          | • 💽 To Do         | Processin       | g SBilling          | End of Period          | Reporting | <b>Utilities</b> | ?Help    | Log Out |       |            | Currently Logged In as: ams<br>Role: Super Administrator<br>0.183.1 2/9/2019 |
|----------------------------|-------------------|-----------------|---------------------|------------------------|-----------|------------------|----------|---------|-------|------------|------------------------------------------------------------------------------|
|                            |                   |                 |                     | Те                     | mplates   | 5                |          |         |       |            |                                                                              |
| Standard Merge Templates   | Custom Merge Terr | nplates Standar | d Email Templates   | Custom Email Templates |           |                  |          |         |       |            |                                                                              |
| NSW QLD VIC T              | AS SA NT          | WA ACT ALI      | Macquarie Bar       | nk Westpac ALL         |           |                  |          |         |       |            |                                                                              |
|                            | Name              |                 |                     | Туре                   |           | State            | Bank Typ | pe      | Folio | Selected - |                                                                              |
| TAS Section 83 Certificate |                   |                 | TAS Section 83 Cert | ificate                |           | TAS              |          |         |       | V          |                                                                              |

#### GENERATING AN INFORMATION CERTIFICATE

You can generate an information certificate from the lot owner card.

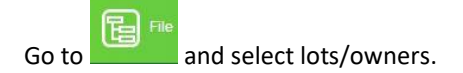

| PropertyIQ Strata | Far 💽 76 De                                                                                                    | Processing S Billing D End of                                                                                                    | Penad 🧬 Utilities 🗶 Log O                                                                                                    | ut             |       | Currently Logged In as Training Mana<br>Role, Administra<br>0.136.1.20/1/20 |
|-------------------|----------------------------------------------------------------------------------------------------|----------------------------------------------------------------------------------------------------|----------------------------------------------------------------------------------------------------|----------------|-------|-----------------------------------------------------------------------------|
| Type All Types    | Buildings                                                                                                    | User All Users      All B                                                                                                    | uildings • Include Inactive Building<br>February 2017                                                                                                    | ps 🗉 🛛 🚊 Print |       | month week da                                                               |
| Sun               | Suppliers     Dettors     Dettors     Dettors     Dettors     Dettors     Documents     Documents     Tempolates | The second second secon | Wed 13. Open Last 1. 3. Open Last to identified the Dec 14. Open State 1. So Open Last to identified the Dec 15. Open State 1. Open Last to identified to the Dec 15. Open State 1. Decent J. States 1. Another to the Dec 17. I States 2. Decent 1. 2 Last to the Dec 17. Decent I. To the Decent I. To the Decent I. T | The            | - Fri | 3 Sat                                                                       |
|                   |                                                                                                    | 6                                                                                                    | 7                                                                                                    | 8              | 9     | 10                                                                          |

|     | pertyn |       |      |            | - normality     |       |           | tes 🔽 totox   |                    |                     |             | 0 136 1 2011/21 |
|-----|--------|-------|------|------------|-----------------|-------|-----------|---------------|--------------------|---------------------|-------------|-----------------|
|     |        |       |      |            |                 |       | L         | ots           |                    |                     |             |                 |
| 11  | 0.7.5  | Lot - | Unit | CRN        |                 | Outer | Street No | Street Name   | Building Name      | Strata Manager Name | Cor: Method | Delivery Metho  |
| 27  | 10976  |       |      |            |                 |       |           |               | moor               |                     |             |                 |
| 270 | 0976   | 1     | 1    | 0030030336 | Rocco Silvestor |       | 63        | Cavill Avenue | Moorings on Cavill | Training Manager    | Owner       | Post            |
| 27  | 0976   | 2     | 2    | 0000000337 | Maria Stellaro  |       | 63        | Carill Avenue | Moorings on Cavil  | Training Manager    | Owner       | Post            |
| 27  | 0976   | 3     | 3    | 0000000330 | Boltech Pty LTd |       | 63        | Cavill Avenue | Moorings on Cavil  | Training Manager    | Ovmer       | Post            |
| 270 | 0976   | 4     | 14   | 0000000139 | Cella Chan      |       | 63        | Cavill Avenue | Moorings on Cavill | Training Manager    | Owner       | Post            |
|     |        |       |      |            |                 |       |           |               |                    |                     |             |                 |
|     |        |       |      |            |                 |       |           | 80            |                    |                     |             |                 |

- 1. Enter some key letters to find the lot you are looking for
- 2. Highlight the lot owner. View (or double click on the lot owner) to open the lot card

| Plan*                                | 161616 The Derwen                                                  | t 53 Hobart S | Street       | ٥P         | Owner Info<br>Owner Name | * Angelina ( | Capriosa |              |                           |                          |          |            |           |        | č Change Ov | vner |
|--------------------------------------|--------------------------------------------------------------------|---------------|--------------|------------|--------------------------|--------------|----------|--------------|---------------------------|--------------------------|----------|------------|-----------|--------|-------------|------|
| Lot                                  | 2 Unit 202                                                         | Stree         | t No 53      |            | (Ah)                     |              |          | Email        | an                        | gelinacaprio             | sa@hotrr | ail.com.au |           | L      |             |      |
| reet Name*                           | Hobart Street                                                      |               |              |            | (Bh)                     |              |          | Salutation   |                           |                          |          |            |           |        |             |      |
| Buburb* HOBART                       |                                                                    |               |              | Mobile     | 0414 343 232             |              | Conta    | ontact Name  |                           |                          |          |            |           |        |             |      |
| cessory Uni                          | t                                                                  |               |              |            | Fax                      |              |          | Paid to      | 0                         |                          | Las      | t Settled  |           |        |             |      |
| E.                                   | 50                                                                 |               |              |            | Committee N              | lember: N    |          |              |                           |                          |          |            |           |        |             |      |
| N                                    | 000000104                                                          |               |              |            |                          |              |          |              |                           |                          |          |            |           |        |             |      |
| Debt Colle     Stage     Notes       | ction                                                              | de from Deb   | t Collection | ?          |                          |              | 7        | Building Deb | ot Collection             | n:YRe                    | payment  | Plan: N    | Legal Act | ion: N |             |      |
| Debt Colle Stage Notes Contact       | Ction     Exclu     The Delivery                                   | de from Deb   | t Collection | ?<br>Notes | Documents                | Alerts       | SMS      | Building Deb | t Collection              | n: Y Re                  | payment  | Plan: N    | Legal Act | ion: N |             |      |
| Debt Colle Stage Notes Contact Owner | ction                                                              | de from Deb   | t Collection | ?<br>Notes | Documents                | Alerts       | SMS      | Building Deb | Log of Cha                | n: Y Re                  | payment  | Plan: N    | Legal Act | ion: N |             |      |
| Contact                              | ction<br>Ction<br>Exclu<br>Info Delivery<br>Address<br>twner       | de from Deb   | t Collection | ?<br>Notes | Documents                | Alerts       | SMS      | Building Deb | Log of Cha<br>sidence Ad  | n: Y Re<br>nges<br>dress | payment  | Plan: N    | Legal Act | ion: N |             |      |
| Debt Colle<br>Stage Notes Contact    | ction<br>¢ Exclu<br>Info Delivery<br>Address<br>wner<br>cy Details | de from Deb   | t Collection | ?<br>Notes | Documents                | Alerts       | SMS      | Building Deb | Log of Cha<br>sidence Add | nges<br>dress            | payment  | Plan: N    | Legal Act | ion: N |             |      |

Select Info Certificate to start the info certificate generation

- 1. If the building has more than one contribution schedule, you can choose to either print for a single schedule or consolidated schedules
- 2. Today's date is the default, but you can use the calendar to update or overtype with a different date
- 3. Enter the details of the requesting party
- 4. Enter any liabilities, legal action or other matters that need to be disclosed
- 5. Select which register reports you want to print. Selected register reports will be generated as a PDF and attached to the information certificate.
- 6. The details of standard levies for this lot show here. You can click on the cross to remove a line item. Note: this does not delete the levy, it just removes the detail from the information certificate
- 7. Generate. This opens the info certificate template for editing

| Selected Lot Info<br>Lot: 2 Building: The Der                                                                                                    | went State: TAS                                                                                      |        |                                                                                                    |                                                                                     |
|----------------------------------------------------------------------------------------------------|----------------------------------------------------------------------------------------------------|--------|----------------------------------------------------------------------------------------------------|-------------------------------------------------------------------------------------|
| Schedule:<br>Certificate Date:<br>Requested By:<br>Felix Arden<br>Requesting Party:<br>Solicitor<br>Requesting Party Addr1:<br>Level 1/20 Alison Road<br>Requesting Party Addr2:<br>Requesting Party Addr3:<br>LAUNCESTON TAS 72<br>Requesting Party Addr4: | Consolidated<br>11/09/2019<br>Known Liabili<br>None<br>Legal Action<br>None<br>Other Matters<br>None | ¢      | Include Register<br>Assets Register<br>Authorisations A<br>Common Authori<br>Compliance Regist<br>Contracts Regist<br>Exclusive Use All<br>Funding Proposa<br>Lot Authorisation<br>Unregistered By- | Reports:<br>5<br>ffecting Lots<br>sations<br>ster<br>er<br>locations<br>lls<br>Laws |
| Levies                                                                                                    |                                                                                                    |        |                                                                                                    |                                                                                     |
| Levy Period                                                                                                    | Due Date                                                                                             | Admin  | Maintenance                                                                                                    |                                                                                     |
| (1/10/2017 - 31/12/2017)                                                                                                    | 1/10/2017                                                                                            | \$0.00 | \$0.00 6                                                                                                    | ×                                                                                   |
| (1/1/2018 - 31/3/2018)                                                                                                    | 1/1/2018                                                                                             | \$0.00 | \$0.00                                                                                                    | ×                                                                                   |
| (1/4/2018 - 30/6/2018)                                                                                                    | 1/4/2018                                                                                             | \$0.00 | \$0.00                                                                                                    | ×                                                                                   |
|                                                                                                    |                                                                                                    |        | 7                                                                                                    |                                                                                     |

#### EDITING THE DOCUMENT

- 1. Peruse the document and edit carefully where needed
- 2. Use the editing functions to edit the document if required. For full details about editing documents, see the manual "Templates".
- 3. Click here to save a draft copy of the certificate.
- 4. Click here to save the final document. This generates a document in the lot owner card document tab.

 $^{2}$  You can save a draft of the document and return to this at a later stage.

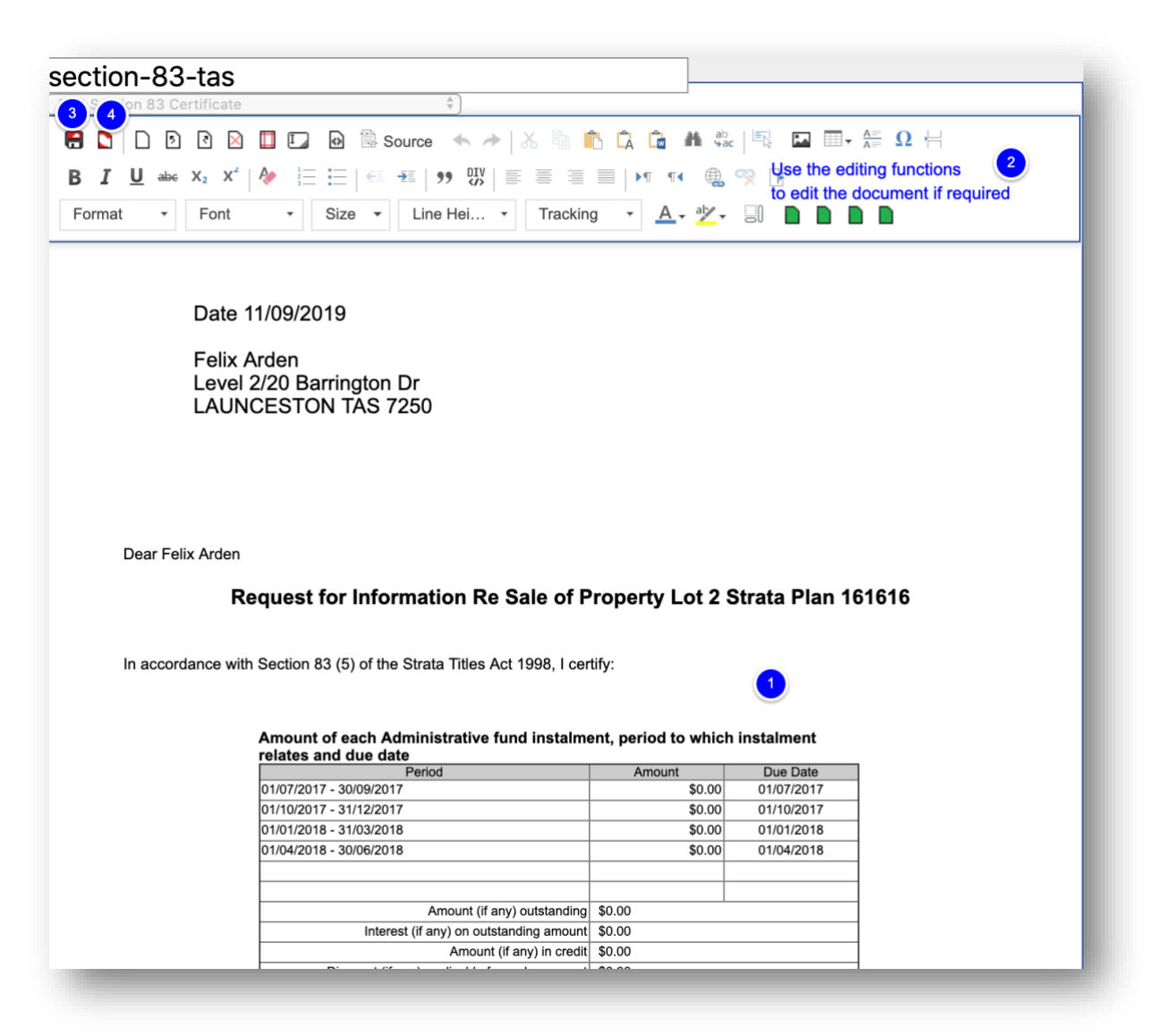

#### A task is created in the job centre on the right of your screen

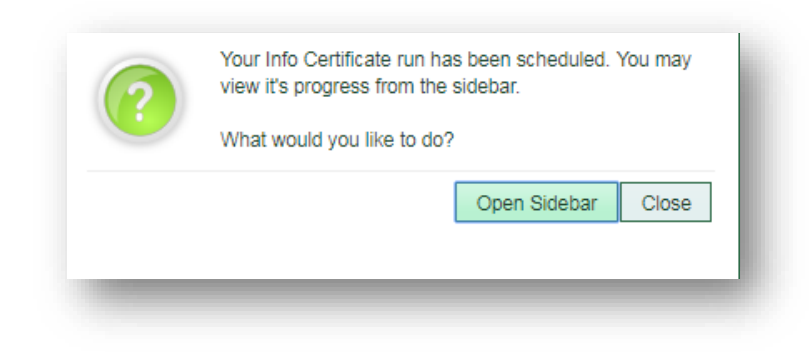

The completed info certificate document is saved in the documents tab of each lot owner card certificates were produced for.